## Introduction:

The 'Device Summary' area contains detailed technical information about a device, including the local time zone.

- Login to ITarian > Click 'Applications' > 'Endpoint Manager'
- Click 'Devices' > 'Device List'
- Click on the name of the device whose time you want to check. This will open its details page.

|                                          | 🗰 APPLICATIONS ~ 🏠 MANAGEME                                                                                                    | NT 🗸 🖹 REPO           | ORTS 📜 STO      | DRE 🕂 TOO    | DLS          |                   |                               |                                    |          |       |              |                            |            | Become a Partner | <b>Ξ0× 0</b> ×         | 🗸 🚆 💽 infotech 🗸  |
|------------------------------------------|----------------------------------------------------------------------------------------------------|-----------------------|-----------------|--------------|--------------|-------------------|-------------------------------|------------------------------------|----------|-------|--------------|----------------------------|------------|------------------|------------------------|-------------------|
| Endpoint Manager                         | Device List                                                                                                    |                       |                 |              |              |                   |                               |                                    |          |       |              |                            | <b>*</b>   | ၇၇ 🕹 Logo        | ut (stephenrot         | ert778@gmail.com) |
| DASHBOARD                                | Search group name                                                                                                    | د <mark>ہے</mark> Gro | up Management   | Device M     | lanagement   |                   |                               |                                    |          |       |              |                            |            |                  |                        |                   |
| Device List<br>Bulk Installation Package | Si Show all                                                                                                    | Enroll Device         | CONTROL CONTROL | Remote Tools | In Procedure | E Manage Profiles | Install or Update<br>Packages | C<br>Refresh Device<br>Information | Reboot   | Owner | Send Message | Passcode                   | siren      | Wipe / Corporate | Delete Device          | Export            |
| CONFIGURATION TEMPLATES >                |                                                                                                    | D Search for devices  |                 |              |              |                   |                               |                                    |          |       |              |                            |            |                  |                        |                   |
| APPLICATION STORE >                      | <ul> <li>Image: Second second se</li></ul> | os 🗌                  | NAME            |              |              | ACTIVE COM        | PONENTS P                     | ATCH STATUS                        | CUSTOMER |       | OV           | /NER                       |            | LAST             | ACTIVITY               |                   |
| APPLICATIONS     SECURITY SUB-SYSTEMS    |                                                                                                    |                       | DESKTOP-ELU2ID9 |              | 9            | AG AV FW CO       |                               | 0                                  | infotech |       | ste          | stephenrobert778@gmail.com |            | om 2018/         | 2018/10/25 06:24:48 AM |                   |
| 🔅 SETTINGS >                             | 💿 🖶 Sowmya                                                                                                    |                       | DESKTO          | P-36E8ITO    | 9            | AG AV FW          | <b>CO</b>                     | <b>)</b>                           | infotech |       | ste          | phenrobert77               | '8@gmail.c | om 2018/         | 10/25 01:25:55 /       | AM                |
|                                          |                                                                                                    |                       | spark32         | -PC          | 9            | AG AV FW          | <b>CO</b>                     | )                                  | infotech |       | ste          | phenrobert77               | '8@gmail.c | om 2018/         | 10/21 08:23:30 F       | M                 |
|                                          |                                                                                                    |                       | DESKTO          | P-7J3Q4RL    | 9            | AG AV FW          | <b>CO</b>                     | 0                                  | infotech |       | ste          | phenrobert77               | '8@gmail.c | om 2018/         | 09/27 06:26:03 F       | PM                |

- Click the 'Summary' tab
- Local time zone is shown in the 'Device Summary' pane:

|                           |          | III APPLICATIONS - 🇞 MANAGEMENT -                                                                                        | 🗄 REPORTS 🍹 STORE 🚔 TOOLS                        |                         |                                       | 😵 Become a<br>Partner 🗄 🗄 🗘 🗸 👰 💽 infotech 🗸                                                                                                    |  |  |  |  |
|---------------------------|----------|----------------------------------------------------------------------------------------------------|--------------------------------------------------|-------------------------|---------------------------------------|----------------------------------------------------------------------------------------------------|--|--|--|--|
| Endpoint Manager          |          | Device List / DESKTOP-ELU2ID9 / Summary                                                                                  |                                                  |                         |                                       | ତ 🔒 Logout (stephenrobert778@gmail.com)                                                                                                    |  |  |  |  |
| B DASHBOARD               | >        |                                                                                                    |                                                  |                         |                                       |                                                                                                    |  |  |  |  |
| DEVICES                   | ~        | Device Name Summary Networks                                                                                             | Associated Profiles Software Inventory File List | Exported Configurations | MSI Installation State Patch Manageme | nt Antivirus Scan History Groups Logs                                                                                                    |  |  |  |  |
| Device List               |          |                                                                                                    |                                                  |                         |                                       |                                                                                                    |  |  |  |  |
| Bulk Installation Package |          | Device Summary                                                                                                    |                                                  |                         | OS Summary                            |                                                                                                    |  |  |  |  |
| A USERS                   | >        | Custom device name                                                                                                    | DESKTOP-ELU2ID9                                  |                         | OS                                    | Windows                                                                                                    |  |  |  |  |
| CONFIGURATION TEMPLATES   | <u>,</u> | Name                                                                                                    | DESKTOP-ELU2ID9                                  |                         | OS name                               | Microsoft Windows 10 Pro (x86)                                                                                                    |  |  |  |  |
|                           |          | Logged in user                                                                                                    | comodo                                           |                         | OS version                            | 10.0.10240                                                                                                    |  |  |  |  |
| APPLICATION STORE         | >        | AD\LDAP                                                                                                    | N/A                                              |                         | Service pack                          | N/A                                                                                                    |  |  |  |  |
| APPLICATIONS              | >        | Domain\Workgroup                                                                                                    | WORKGROUP                                        |                         | Build version                         | 10240                                                                                                    |  |  |  |  |
|                           |          | Formfactor                                                                                                    | PC                                               |                         | Reboot time                           | 2018/10/25 01:34:03 AM                                                                                                    |  |  |  |  |
| SECURITY SUB-SYSTEMS      | >        | Model                                                                                                    | VirtualBox                                       |                         | Reboot reason                         | The process C:\Program Files\COMODO\Comodo ITSM\ITSMService.exe                                                                                                    |  |  |  |  |
| SETTINGS                  | >        | Communication Client version         6.23.17914.18100           Processor         Intel(R) Core(TM) (3 CPU 540 @ 3.07GHz |                                                  |                         |                                       | (DESKTOP-ELU2ID9) has initiated the restart of computer DESKTOP-ELU2ID9<br>on behalf of user NT AUTHORITY(SYSTEM for the following reason:<br>Application: Maintenance (Planned) Reason Code: 0x80040001 Shutdown |  |  |  |  |
|                           |          |                                                                                                    |                                                  |                         |                                       |                                                                                                    |  |  |  |  |
|                           |          | Serial number                                                                                                    | 0                                                |                         |                                       | required by your administrator                                                                                                    |  |  |  |  |
|                           |          | System model                                                                                                    | VirtualBox                                       |                         |                                       |                                                                                                    |  |  |  |  |
|                           |          | System manufacturer                                                                                                    | innotek GmbH                                     |                         |                                       |                                                                                                    |  |  |  |  |
|                           |          | Ownership type                                                                                                    | Not specified                                    |                         |                                       |                                                                                                    |  |  |  |  |
|                           |          | Last connection                                                                                                    | 2018/10/25 06:40:27 AM                           |                         |                                       |                                                                                                    |  |  |  |  |
|                           |          | Registered                                                                                                    | 2018/10/22 03:52:04 AM                           |                         |                                       |                                                                                                    |  |  |  |  |
|                           |          | Local time zone                                                                                                    | UTC -08:00                                       |                         |                                       |                                                                                                    |  |  |  |  |
|                           |          | External IP                                                                                                    | 172.16.204.44                                    |                         |                                       |                                                                                                    |  |  |  |  |